## STATYSTYKA OPISOWA (lab. 11) INTERNETOWE ŹRÓDŁA DANYCH • PRZYGOTOWANIE ARKUSZA • INDEKSY DYNAMIKI

## Przykład 1 (Ludność państwa świata 1950-2050)

Celem analizy będzie porównanie zmian w poziomie ludności w wybranych krajach świata, przy czym do porównania wybrano kraje rywalizujące ze sobą na płaszczyźnie politycznej i gospodarczej. Przed rozpoczęciem analizy, danym należy nadać układ czasowy (tak, żeby lata stanowiły przypadki arkusza danych), co należy wykonać za pomoca poleceń Dane / Transponuj / Plik. Następnie prosze wykonać Wykres liniowy (zmiennych) w wersji wielokrotnej, który umożliwi porównanie zmian ludności w następujących krająch – dla każdego punktu oddzielny wykres:

- 1) Niemcy, Turcja, Egipt i Iran;
- 2) Indie i Chiny:
- Na wszystkich wykresach proszę uwzględnić następujące elementy formatowania: • na osi pionowej ustawić początek skali od 0;
- 3) Polska, Ukraina i Niemcy;
- na osi poziomej wyświetlić etykiety co 5 lat w położeniu prostopadłym do osi;
- 4) Japonia i Meksyk.
- osi pionowej nadać tytuł "Ludność (w mln)".

Analizując zjawiska przedstawione na wykresach proszę zwrócić szczególną uwagę na prognozy dotyczące zmian ludnościowych w kolejnych latach (aż do 2050 r.).

## Przykład 2 (Dane ze strony GUS – stat.gov.pl)

#### 1) POZYSKANIE DANYCH O RUCHU TURYSTYCZNYM W WOJEWÓDZTWACH

Na głównej GUS stronie prosze znaleźć Bank Danych Lokalnych, a następnie Dane według dziedzin:

- znajdujemy dziedzinę Turystyka / Turystyczne obiekty noclegowe / Wykorzystanie turystycznych obiektów noclegowych według miesięcy po czym naciskamy przycisk Dalej;
- zaznaczamy lata wszystkie po czym odznaczamy rok 2024 (z uwagi na niepełne dane) i miesiace wszystkie, rodzaje obiektów – turystyczne obiekty noclegowe ogółem, zakres przedmiotowy – turyści (korzystający) ogółem i ponownie naciskamy przycisk Dalej;
- w kolejnym oknie zaznaczamy Polskę i wszystkie województwa i dodajemy zaznaczone regiony do Wybranych po czym znowu naciskamy przycisk Dalej;
- uzyskujemy podglad danych;
- teraz trzeba je pobrać w odpowiedniej formie w tym celu znajdujemy polecenie i wskazujemy opcję XLS tablica relacyjna (zip) po czym zapisujemy ten plik na dysku.

#### 2) PRZYGOTOWANIE DANYCH DO ANALIZY

Zakończyliśmy pobieranie danych, zamykamy stronę internetową i przystępujemy do przygotowania danych do analizy, naszym celem będzie utworzenie dwóch plików: z danymi miesięcznymi dla Polski i województw oraz z danymi rocznymi.

- otwieramy ściągnięty ze strony GUS arkusz Excela i wykonujemy następujące czynności: zostawiamy tylko kolumny Nazwa, Miesiące, Rok oraz Wartość – pozostałe kolumny całkowicie usuwamy;
- zaznaczamy cały arkusz i kopiujemy, otwieramy program STATISTICA i tworzymy nowy arkusz, a następnie wklejamy dane poleceniem Wklej z nagłówkami / Z nazwami zmiennych i zapisujemy arkusz pod nazwa Turystyka;
- przekształcimy teraz arkusz do danych rocznych w tym celu wykorzystamy polecenie Dane / Rozrzuć po zmiennych..., gdzie jako zmienna kodująca kolumny wybieramy Nazwa, zmienna kodująca wiersze – Rok, a zmienną z wartościami – Wartość. Po wyborze zmiennych ustawiamy jeszcze opcje Jeśli wiele wierszy ma ten sam kod, to jako Oblicz sumę i wywołujemy arkusz wynikowy, w którym kopiujemy wartości ze zmiennej Rok do nazw przypadków, usuwamy zmienną Rok i zapisujemy pod nazwą Turystyka (dane roczne) i na razie go zamykamy;
- wracamy do arkusza Turystyka i w podobny sposób jak opisano powyżej przekształcimy go do układu czasowego dla danych miesięcznych, jednak wcześniej proszę usunąć etykiety tekstowe ze zmiennej Miesiące - teraz zastosujemy polecenie Dane / Rozrzuć po zmiennych..., tak samo jak w poprzednim punkcie, tylko że na liście zmiennych kodujących wiersze wybierzemy Rok i Miesiące (w tej kolejności!) i nie będziemy zmieniać ustawień w opcji Jeśli wiele wierszy ma ten sam kod. Wygenerowany arkusz zapisujemy pod nazwą Turystyka (dane miesięczne);
- dokonamy jeszcze pewnych modyfikacji w tym arkuszu: proszę dodać nową zmienną po zmiennej Rok i nazwać ją DATA, a następnie zaznaczyć ja i za pomoca przycisku Zmienne znaleźć polecenie Operacje na datach, gdzie należy wskazać numery zmiennej Miesiąc i Rok, po czym przyciskiem OK utworzyć wartości DATY;
- zmienną DATA proszę sformatować stosując format użytkownika mmmm yyyy;
- zapisujemy ostateczną wersję arkusza

#### 3) PODSUMOWANIE

W tym momencie zakończone zostało przygotowywanie danych do analizy – w następnych przykładach odwoływać bedziemy sie do arkuszy Turystyka (dane roczne) oraz Turystyka (dane miesieczne).

Widać, iż proces przygotowania danych do analizy jest dość złożony, choć składa się z sekwencji prostych czynności.

# STATYSTYKA OPISOWA (lab. 11)

## INTERNETOWE ŹRÓDŁA DANYCH • PRZYGOTOWANIE ARKUSZA • INDEKSY DYNAMIKI

#### Przykład 3 (Turystyka (dane roczne))

Celem analizy będzie opisanie dynamiki ruchu turystycznego w całej **Polsce** oraz w woj. **podkarpackim**, **mazowieckim** i **pomorskim** w latach 2009-2023. Szczególnie ważne będzie porównanie spadku ruchu turystycznego wskutek tak zwanych "lockdownów" w trakcie kryzysu w latach 2020-21 (w 2022 r. sektor turystyczny działał już w miarę normalnie). Wyznaczymy indeksy dynamiki o stałej i zmiennej podstawie – obliczenia będą wykonane w programie *Excel*.

- W programie *STATISTICA* za pomocą polecenia *Dane / Podzbiór* tworzymy arkusz zawierający dane o ruchu turystycznym w całej Polsce oraz w woj. podkarpackim, mazowieckim i pomorskim.
- Zaznaczamy ten arkusz i kopiujemy za pomocą polecenia *Edycja / Kopiuj z nagłówkami*.
- Otwieramy nowy arkusz w Excelu i wklejamy dane, a następnie usuwamy pierwszy, pusty wiersz z arkusza.
- Kopiujemy nazwy regionów i wklejamy dwukrotnie obok, tworząc miejsce na wyliczenie indeksów o stałej i zmiennej podstawie.
- Aby wyznaczyć indeksy dynamiki <u>o stałej podstawie</u> dzielimy wartość dla Polski z roku 2009 przez tę samą wartość i mnożymy przez 100, a następnie blokujemy drugi wiersz w mianowniku tego wyrażenia (=B2/B\$2\*100), formułę tę przeciągamy w dół i w prawo, a następnie formatujemy wyniki z dokładnością do 1-go miejsca po przecinku, a w celu ułatwienia interpretacji stosujemy *Skale kolorów* dostępne za pomocą *Formatowania warunkowego*.
- Indeksy dynamiki o zmiennej podstawie wyznaczamy pomijając pierwszy rok, zaś sama formuła będzie identyczna, tylko bez znaku "\$".

| • Wyniki przedstawiono poniżej. =B2/B\$2*100 Indeksy dynamiki<br>o <u>stałej</u> podstawie =B3/B2*100 Indeksy dynamiki |            |              |             |           |       |              |             |           |        | ksy dynamiki<br><u>nnej</u> podstaw | ie          |           |
|----------------------------------------------------------------------------------------------------|------------|--------------|-------------|-----------|-------|--------------|-------------|-----------|--------|-------------------------------------|-------------|-----------|
| ROK                                                                                                    | POLSKA     | PODKARPACKIE | MAZOWIECKIE | POMORSKIE | POLKA | PODKARPACKIE | MAZOWIECKIE | POMORSKIE | POLSKA | PODKARPACKIE                        | MAZOWIECKIE | POMORSKIE |
| 2009                                                                                                    | 19 353 712 | 654 908      | 2 786 608   | 1 610 730 | 100,0 | 100,0        | 100,0       | 100,0     | ×      | ×                                   | ×           | ×         |
| 2010                                                                                                    | 20 461 496 | 697 000      | 3 187 278   | 1 628 830 | 105,7 | 106,4        | 114,4       | 101,1     | 105,7  | 106,4                               | 114,4       | 101,1     |
| 2011                                                                                                    | 21 476 616 | 718 911      | 3 311 910   | 1 661 540 | 111,0 | 109,8        | 118,9       | 103,2     | 105,0  | 103,1                               | 103,9       | 102,0     |
| 2012                                                                                                    | 22 635 388 | 730 177      | 3 375 976   | 1 872 589 | 117,0 | 111,5        | 121,2       | 116,3     | 105,4  | 101,6                               | 101,9       | 112,7     |
| 2013                                                                                                    | 23 401 138 | 782 127      | 3 648 184   | 1 966 831 | 120,9 | 119,4        | 130,9       | 122,1     | 103,4  | 107,1                               | 108,1       | 105,0     |
| 2014                                                                                                    | 25 083 978 | 873 470      | 3 867 197   | 2 197 688 | 129,6 | 133,4        | 138,8       | 136,4     | 107,2  | 111,7                               | 106,0       | 111,7     |
| 2015                                                                                                    | 26 942 056 | 957 687      | 4 106 961   | 2 439 185 | 139,2 | 146,2        | 147,4       | 151,4     | 107,4  | 109,6                               | 106,2       | 111,0     |
| 2016                                                                                                    | 30 108 308 | 1 110 605    | 4 737 844   | 2 672 714 | 155,6 | 169,6        | 170,0       | 165,9     | 111,8  | 116,0                               | 115,4       | 109,6     |
| 2017                                                                                                    | 31 989 344 | 1 226 038    | 5 091 968   | 2 863 071 | 165,3 | 187,2        | 182,7       | 177,7     | 106,2  | 110,4                               | 107,5       | 107,1     |
| 2018                                                                                                    | 33 895 930 | 1 263 445    | 5 336 963   | 3 047 790 | 175,1 | 192,9        | 191,5       | 189,2     | 106,0  | 103,1                               | 104,8       | 106,5     |
| 2019                                                                                                    | 35 668 091 | 1 297 039    | 5 536 187   | 3 238 675 | 184,3 | 198,0        | 198,7       | 201,1     | 105,2  | 102,7                               | 103,7       | 106,3     |
| 2020                                                                                                    | 17 878 969 | 710 332      | 2 116 493   | 1 972 559 | 92,4  | 108,5        | 76,0        | 122,5     | 50,1   | 54,8                                | 38,2        | 60,9      |
| 2021                                                                                                    | 22 198 972 | 803 938      | 3 027 315   | 2 370 937 | 114,7 | 122,8        | 108,6       | 147,2     | 124,2  | 113,2                               | 143,0       | 120,2     |
| 2022                                                                                                    | 34 249 004 | 1 209 430    | 5 893 738   | 3 289 820 | 177,0 | 184,7        | 211,5       | 204,2     | 154,3  | 150,4                               | 194,7       | 138,8     |

### Indeksy dynamiki – ważne uwagi:

- 1) Za pomocą wskaźników dynamiki można także porównać dane czasowe dotyczące zmiennych o zupelnie odmiennym charakterze na przykład można na jednym wykresie porównać zmiany w czasie w Polsce następujących wielkości: poziomu wynagrodzeń, cen benzyny, stopy bezrobocia, inflacji, przestępczości, etc.
- 2) Istnieje możliwość wykorzystania formuł programu *STATISTICA* do obliczenia wskaźników dynamiki, bez konieczności przenoszenia danych do arkusza programu *EXCEL*, ale jest to bardziej pracochłonne.
- 3) Z wartością indeksów dynamiki wiąże się ściśle pojęcie zmiany procentowej na przykład: Indeks dynamiki = 123 to wzrost o 23% Indeks dynamiki = 84 oznacza spadek o 16%

Przy zmianach procentowych należy koniecznie podać nie tylko wartość, ale także kierunek (wzrost czy spadek?).

Arkusz *Excela*, w którym wyznaczono indeksy dynamiki proszę zapisać pod nazwą *Turystyka (dynamika)*, gdyż będzie on jeszcze wykorzystywany na następnych zajęciach.

Na podstawie wyliczonych indeksów dynamiki proszę odpowiedzieć na następujące pytania:

- W którym z województw pomiędzy 2009 i 2019 rokiem nastąpił największy wzrost ruchu turystycznego ..... o ile procent wzrósł ruch turystycznych w tym województwie .....?
- W którym z województw zanotowano największy kryzys w branży turystycznej w 2020 r. w stosunku do roku 2019 .....i o ile procent spadł wtedy ruchu turystyczny.....?
- W którym województwie spadek ruchu turystycznego w 2020 r. względem 2019 r. był najmniejszy .....i ile wyniósł procent ......?
- Analiza indeksów dynamiki o zmiennej podstawie, wyznaczanych w układzie <u>rok do roku</u> może prowadzić do mylnych wniosków, że rok 2021 czy 2022 r. był pozytywny dla branży turystycznej. Proszę wyznaczyć indeksy dynamiki dla lat 2020-23 względem stałej podstawy, którą będzie rok 2019 i określić procentowy spadek ruchu turystycznego w 2021 r. względem roku 2019: *podkarpackie*: ......, *mazowieckie*: ....., *pomorskie*: ......
- Czy w którymś województwie ruch turystyczny w 2022 r. nie przekroczył poziomu z 2019 r.? Jeżeli tak, to proszę podać to województwo ..... i procent, o jaki ruch turystyczny spadł w 2022 względem 2019 r. .....?